#### **CPIA LODI**

# MANUALE DI UTILIZZO DEL REGISTRO ELETTRONICO PER I CORSISTI MAGGIORENNI E PER LE FAMIGLIE/COMUNITÀ PRIMO E SECONDO PERIODO DIDATTICO

1) Collegarsi al sito del Registro elettronico Nettuno all'indirizzo web: <a href="https://registroelettronico.cloud/">https://registroelettronico.cloud/</a>

<complex-block>

Il collegamento al sito del Registro Elettronico si trova anche nella home page del sito della scuola <u>https://www.cpialodi.edu.it/</u> cliccando sul bottone Registro Elettronico

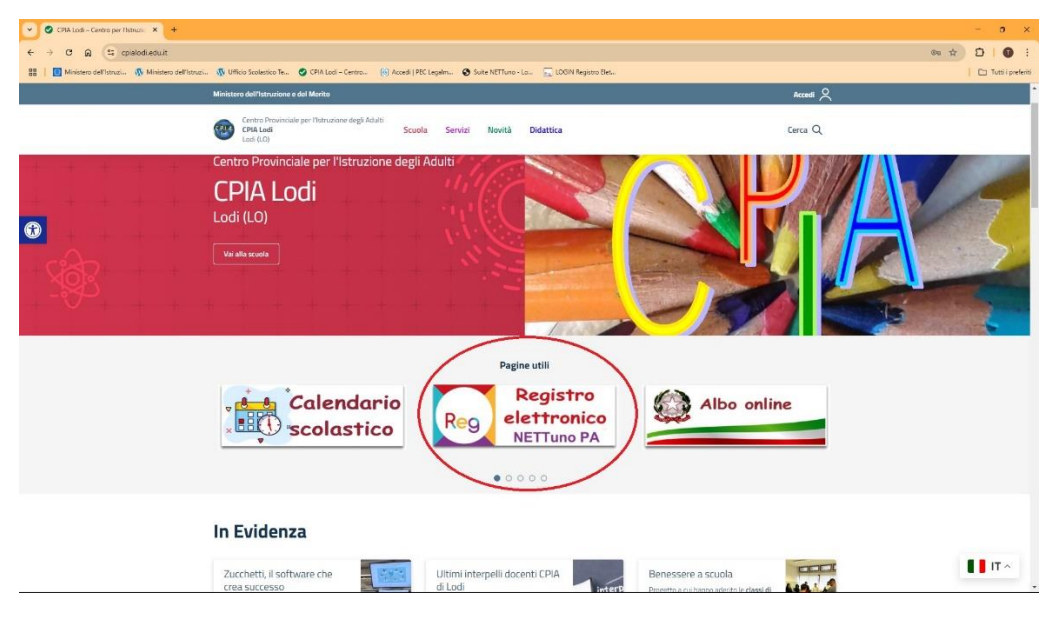

inserire il Nome Utente e la Password che sono state fornite dalla scuola. IMPORTANTE: NON cambiare la password Cliccare sul bottone ENTRA.

- Intracts types them:
  Intracts types them:
  Intracts types them:
  Intracts types them:
  Intracts types them:
  Intracts types them:
  Intracts types them:
  Intracts types them:
  Intracts types them:
  Intracts types them:
  Intracts types them:
  Intracts types them:
  Intracts types them:
  Intracts types them:
  Intracts types them:
  Intracts types them:
  Intracts types them:
  Intracts types them:
  Intracts types them:
  Intracts types them:
  Intracts types them:
  Intracts types them:
  Intracts types them:
  Intracts types them:
  Intracts types them:
  Intracts types them:
  Intracts types them:
  Intracts types them:
  Intracts types them:
  Intracts types them:
  Intracts types them:
  Intracts types them:
  Intracts types them:
  Intracts types them:
  Intracts types them:
  Intracts types them:
  Intracts types them:
  Intracts types them:
  Intracts types them:
  Intracts types them:
  Intracts types them:
  Intracts types them:
  Intracts types them:
  Intracts types them:
  Intracts types them:
  Intracts types them:
  Intracts types them:
  Intracts types them:
  Intracts types them:
  Intracts types them:
  Intracts types them:
  Intracts types them:
  Intracts types them:
  Intracts types them:
  Intracts types types them:
  Intracts types types them:
  Intracts types types them:
  Intracts types types them:
  Intracts types types types them:
  Intracts types types types them:
  Intracts types types types them:
  Intracts types types types types them:
  Intracts types types types types types types types types types types types types types types types types types types types types types types types types types types types types types types types types types types types types type
- 2) Dopo avere inserito Username e password appare la seguente pagina

Cliccare sul bottone HOME STUDENTE per impostare la pagina iniziale del proprio registro

In alto a destra si può scegliere la lingua del Registro.

3) La HOME PAGE del Registro presenta la percentuale di presenze e la media dei voti

| 👻 😵 Suite NETTuno - Selezione dei 🛛 🗙 🦉 NETTuno PA :: Credendali Studi 🗶 🧧 NETTuno PA :: Registro Ele                                                                                                    | re x + - 0 X                                                                                                    |
|----------------------------------------------------------------------------------------------------|----------------------------------------------------------------------------------------------------|
| ← → C @ S registroelettronico.cloud/studenti/home.php                                                                                                    | *) 한 I 문 🛛 :                                                                                                    |
| 🔠 📔 Ministero dell'Istanta 🛛 🔤 nistero dell'Istruzi 🕀 Ufficio Scolastico Te 🤡 CPIA Lodi - Centro 🕃                                                                                                    | Accedi (PEC Legalm 🚯 Suite NETTuno - Lo 📃 LOGIN Registro Elet 📔 Tutti i preferit                                                                                                    |
|                                                                                                    | = * 🗉 🗭 🗹 🕅 쥼 ?                                                                                                    |
|                                                                                                    | C.P.I.A. C.P.I.A Lodi A.S. 2024/2025                                                                                                    |
| Attenzioner è stata pubblicata la pagella aggiornata, è richiesta la conferma di lettural Vai alla pagella                                                                                                    |                                                                                                    |
| Giorni di assenza durante l'anno scolastico: 0. Ultimo giorno di assenza: -                                                                                                    |                                                                                                    |
| PRIMA SESSIONE                                                                                                    | SECONDA SESSIONE                                                                                                    |
| 137 & Ore di presenza                                                                                                    | 12.33 Ore di presenza                                                                                                    |
| 7.60 Media dei voti per le verifiche scrite                                                                                                    | Media del voti per la verifiche scritie                                                                                                    |
| Media dei voti per le ventiche orali                                                                                                    | Media dei voti per le vertiche orali                                                                                                    |
| 0 Note assegnate dai docenti                                                                                                    | 0 Note assegnate dai docenti                                                                                                    |
| Provvedimenti disciplinari                                                                                                    | Provestmenti disciplinari                                                                                                    |
| NOVITA'<br>E'attiva la nuova sezione <u>Studente Servizi</u> da cui é possibile:<br>• Visualizzare / Inserire informazioni ed esoneri                                                                                     |                                                                                                    |
| ATTENZIONE:<br>Al fine di assicurare il rispetto dei quadro normativo in materia di protezione dei dati – Regolamen<br>all'accesso che i dati personali ivi consultabili non possono essere oggetto di comunicazione o di | o (UE) 2016/873 e d.lgs. 30 glugno 2003, n. 196, come modificato dal d.lgs. n. 101/2018, Codice in materia di protezione dei dati personali, si informano i soggetti abilitati<br>fusione (ad esemplo mediante ia loro pubblicazione anche su blog o su social network). |
| WOC salida                                                                                                    | anteres familie de Nittigen Pa. 🔟 met muno                                                                                                    |
|                                                                                                    |                                                                                                    |
|                                                                                                    |                                                                                                    |

Cliccare sulle tre linee in alto a sinistra della schermata, indicate dalla freccia per accedere alle funzioni del Registro elettronico

#### 4) Appare questa Schermata

| -           |                                                                                                    |     |          |     |                  |           |
|-------------|----------------------------------------------------------------------------------------------------|-----|----------|-----|------------------|-----------|
| <b>_</b>    | ETTuno PA: Registro Eletto: X +                                                                                                    |     |          |     | - 0              | ×         |
| ÷           | → C n (= registroelettronico.cloud/studenti/scuolaovunque.php                                                                                                    |     |          | 2 0 | 1 🗄 🚺            | . :       |
| 88          | 🚦 📓 Ministero dell'Istrazia. 🧄 Ministero dell'Istrazia. 🚯 Utilisto Scalastico Te 🤡 CPUA Lodi – Centro 🚱 Accodi   PEC Logarim 🗞 Suite NATTuro - Lo 📃 LOGNI Registro Det |     |          |     | 🗀 Tutti i p      | preferiti |
| =           | SCUCIAOMINQUE STUDENTE                                                                                                    | * 🔳 | <b>I</b> | 2 7 | K <sup>0</sup> 🏠 | ?         |
| ŵ           | Home                                                                                                    |     |          |     |                  |           |
| -20         | studente ×                                                                                                    |     |          |     |                  |           |
| ¢           | Andamento studente 🗸                                                                                                    |     |          |     |                  |           |
| =           | Didattica 🕶                                                                                                    |     |          |     |                  |           |
| <b>'</b> A' | 0 Didattica a distanza 👻                                                                                                    |     |          |     |                  |           |
| $\simeq$    | Comunicazioni 🛩                                                                                                    |     |          |     |                  |           |
| *           | . Archivio documenti firmati                                                                                                    |     |          |     |                  |           |
| Ľ           | Iscritzioni On-line                                                                                                    |     |          |     |                  |           |
| G           | Link Utili 🗸                                                                                                    |     |          |     |                  |           |
| -           | : Logout                                                                                                    |     |          |     |                  |           |

cliccare su ANDAMENTO STUDENTI

## 5) Nel menu ANDAMENTO STUDENTE ci sono molte voci

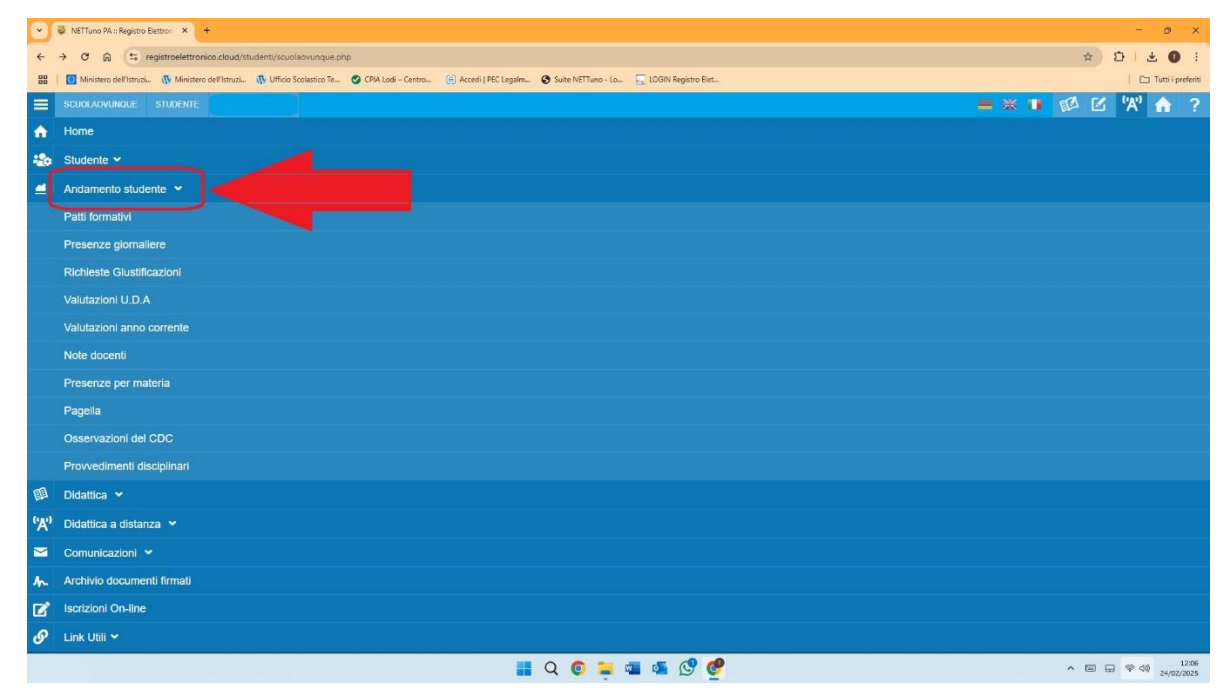

6) Cliccando su Patti formativi si potrà consultare il proprio Patto formativo sia dell'anno scolastico in corso sia di eventuali altri anni passati

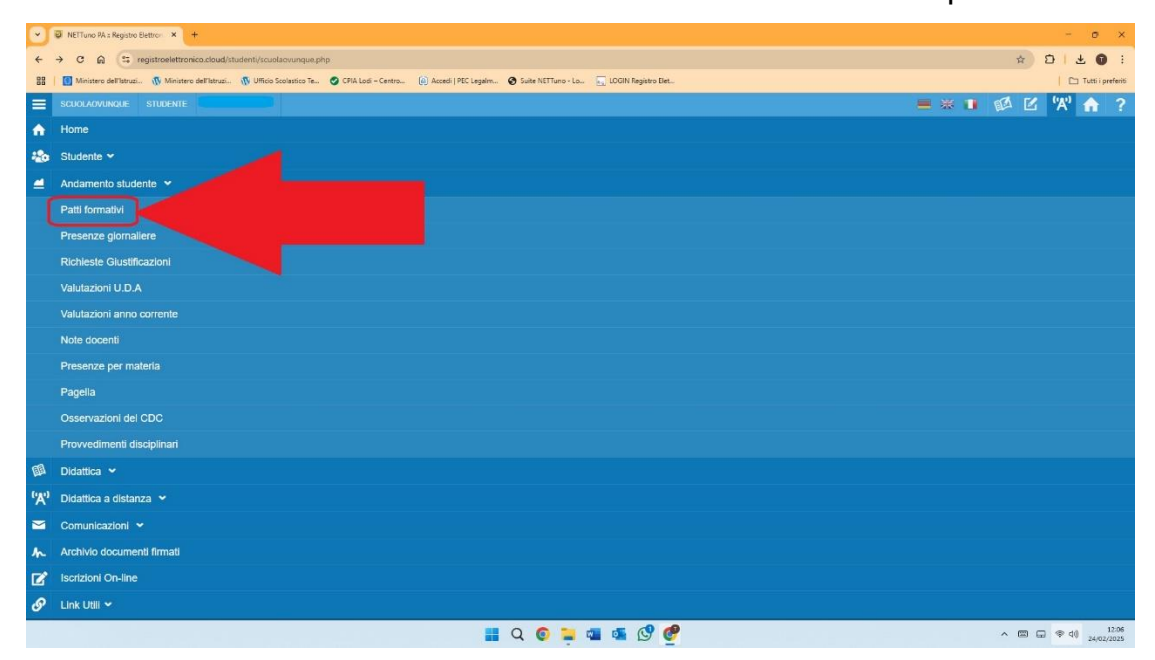

Cliccare sul bottone verde a destra per scaricare il patto formativo in formato .pdf

| Patti formativi X +                          |                                                                                                    | - o x                 |
|----------------------------------------------|----------------------------------------------------------------------------------------------------|-----------------------|
| ← → ♂ ⋒ 😫 registroelettronice                | a.cloud/studenti/patto_formativo.php                                                                                        | ☆ ĎIO I               |
| 88   🥘 Ministero dell'Istruzi 🦚 Ministero de | sl'Istruzi. 🐧 Ufficio Scolassico Te 🥥 CPIA Lodi - Centro. 🔞 Accedi   FEC Legalm 🧭 Suite NETTuno - Lo. 🔚 LOGIN Registro Elet | 📔 🗅 Tutti i preferiti |
| PATTI FORMATIVI STUDENTE                     |                                                                                                    | = * I 🐼 🗹 📈 🛧         |
|                                              | C.P.I.A. C.P.I.A Lodi A.S. 2024/2025                                                                                        |                       |
| PATTI FORMATIVI                              |                                                                                                    |                       |
| ANNO SCOLASTICO                              | FIRME E REVISIONI                                                                                                    | AZONE                 |
| 2024/2025                                    | Copia Patto Formativo (originale cartaceo) generata il 17/12/2024 alle ore 12:54                                            |                       |
|                                              |                                                                                                    | strat                 |
|                                              |                                                                                                    |                       |
|                                              |                                                                                                    |                       |
|                                              |                                                                                                    |                       |
|                                              |                                                                                                    |                       |
|                                              |                                                                                                    |                       |
|                                              |                                                                                                    |                       |

7) Cliccando su PRESENZE GIORNALIERE si può vedere la situazione delle assenze e delle presenze del corsista

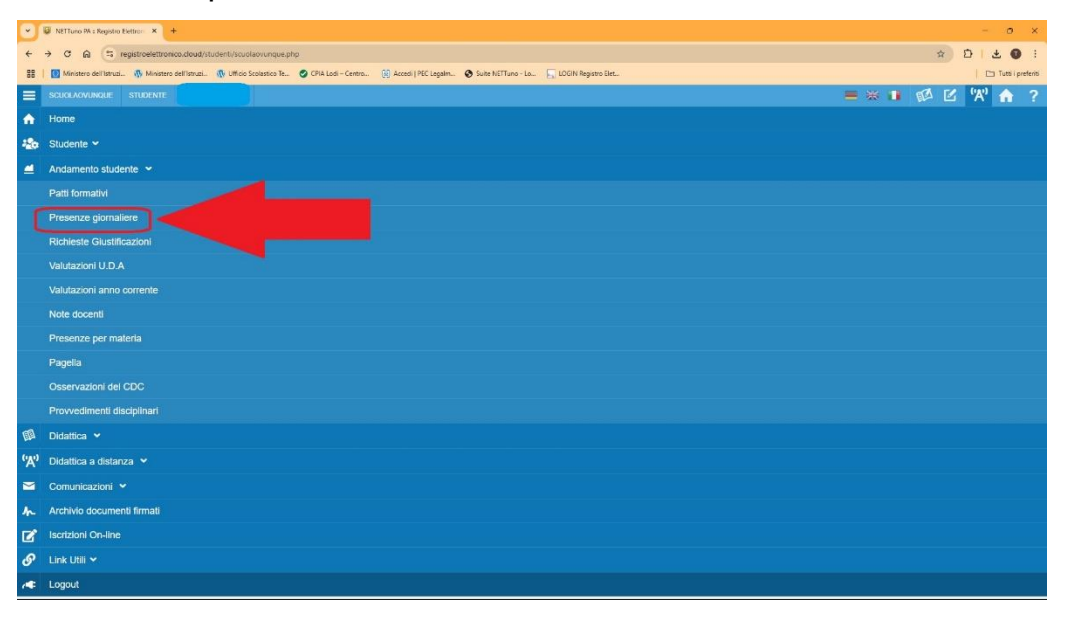

| Presenze giornaliere    | × +                                                                 |                                                                      | - 0           |
|-------------------------|---------------------------------------------------------------------|----------------------------------------------------------------------|---------------|
| - C @ 5 10              | gistroelettronico.cloud/studenti/giorni_presenza.php                |                                                                      | # DI± 0       |
| Ministero dell'Istruzi  | 🦚 Ministero dell'Istruzi 🦚 Ufficio Scolastico Te 🥥 CPIA Losi – Cent | a (g) Accedi ( PEC Legalm 💿 Suite NETTuro - Lo 📃 LOOIN Registro Elet | 🗅 Tutti pre   |
| PRESENZE GIORNALIES     |                                                                     |                                                                      | = * • ø 🗹 🕅 🕯 |
| Lunedi<br>10/02/2025    | Lodi - Sede centrale<br>1AMN                                        | P 120° A Preienze giornalisee tutto Fanno scoledico                  | OOIh OOm      |
| Giovedl<br>06/02/2025   | PRIMO PERIODO DIDATTICO<br>Lodi - Sede centrale<br>1AMIN            |                                                                      | 04h 00m       |
| Mercoledl<br>05/02/2025 | PRIMO PERIODO DIDATTICO<br>Lodi - Sede centrale<br>1AMIN            |                                                                      | A OOh OOm     |
| Martedl<br>04/02/2025   | PRIMO PERIODO DIDATTICO<br>Lodi - Sede centrale<br>1AMIN            |                                                                      | Ooth OOm      |
| Lunedi<br>03/02/2025    | PRIMO PERIODO DIDATTICO<br>Lodi - Sede centrale<br>1AMIN            | P P P                                                                | OSh 00m       |
| Giovedi<br>30/01/2025   | PRIMO PERIODO DIDATTICO<br>Lodi - Sede centrale<br>1AMIN            |                                                                      | 00h 00m       |
| Mercoledi<br>29/01/2025 | PRIMO PERIODO DIDATTICO<br>Lodi - Sede centrale<br>1AMIN            |                                                                      | OSh 00m       |
| Marted)<br>28/01/2025   | PRIMO PERIODO DIDATTICO<br>Lodi - Sede centrale<br>1AMIN            | P P                                                                  | 04h 00m       |
| Lunedl<br>27/01/2025    | PRIMO PERIODO DIDATTICO<br>Lodi - Sede centrale<br>10/UN            |                                                                      | 03h 00m       |
| Glovedi<br>23/01/2025   | PRIMO PERIODO DIDATTICO<br>Lodi - Sede centrale<br>1AMIN            | P P P                                                                | 03h 50m       |
| Mercoledi<br>22/01/2025 | PRIMO PERIODO DIDATTICO<br>Lodi - Sede centrale<br>1AMIN            | P P P P P P P P P P P P P P P P P P P                                | 06h 00m       |
| Martedi<br>21/01/2025   | PRIMO PERIODO DIDATTICO<br>Lodi - Sede centrale<br>1AMIN            | P P                                                                  | 04h 00m       |
| Lunedi<br>20/01/2025    | PRIMO PERIODO DIDATTICO<br>Lodi - Sede centrale<br>1AMIN            | P P                                                                  | 06h 00m       |
| Giovedi<br>16/01/2025   | PRIMO PERIODO DIDATTICO<br>Lodi - Sede centrale<br>1AMIN            | P A A                                                                | O4h 00m       |
| Mercoledi<br>15/01/2025 | PRIMO PERIODO DIDATTICO<br>Lodi - Sede centrale<br>1AMIN            |                                                                      | OOR OOm       |
| Martedi<br>14/01/2025   | PRIMO PERIODO DIDATTICO<br>Lodi - Sede centrale<br>1AMIN            |                                                                      | 00h 00m       |
| Lunedi<br>13/01/2025    | PRIMO PERIODO DIDATTICO<br>Lodi - Sede centrale<br>1AMIN            | P. P.                                                                | 04b 00m       |
| Glovedl<br>09/01/2025   | PRIMO PERIODO DIDATTICO<br>Lodi - Sede centrale<br>1AMIN            | P P P                                                                | 04h 00m       |
| Mercoledi               | ALFABETIZZAZIONE                                                    |                                                                      |               |

#### PER I MINORI:

se un corsista minorenne si assenta, il docente chiede alla famiglia o al tutore di giustificare l'assenza.

L'assenza si giustifica in questo modo: nella schermata ANDAMENTO STUDENTE cliccare su RICHIESTA GIUSTIFICAZIONI

| 8        | WITIONO HK: Regiono Bernio X +                                                                                                    |         | - ø ×             |
|----------|----------------------------------------------------------------------------------------------------|---------|-------------------|
| *        | → O Q (s registroelettronico.doud/student/scubioounque.php                                                                                                    |         | * 0 2 0 1         |
| 88       | 🔯 Ministers dell'Istruck. 🚯 Ministers dell'Istruck. 🦚 Utificio Sociatico Te. 🥥 CPA Losi - Centro. 🛞 Accel J FEC Legalar. 🗞 Suite NETTimo - La. 🔚 LOSIN Registro Bet. |         | Tutti i preferiti |
| =        |                                                                                                    | = * • • | 🖗 🗹 🖄 🏫 ?         |
| ٠        | Home                                                                                                    |         |                   |
| -        | Studente 🛩                                                                                                    |         |                   |
| -        | Andamento studente 👻                                                                                                    |         |                   |
|          | Patt formativi                                                                                                    |         |                   |
|          | Presenze giornaliere                                                                                                    |         |                   |
| <        | Richleste Glustificazion                                                                                                    |         |                   |
|          | Valutazioni U.D.A                                                                                                    |         |                   |
|          |                                                                                                    |         |                   |
|          | Note docenti                                                                                                    |         |                   |
|          | Presenze per materia                                                                                                    |         |                   |
|          | Pagela                                                                                                    |         |                   |
|          | Osservazioni del CDC                                                                                                    |         |                   |
|          | Provvedimenti disciplinari                                                                                                    |         |                   |
| <u>m</u> | Didatica 🕶                                                                                                    |         |                   |
| ۴Α'      | Didatica a distanza 👻                                                                                                    |         |                   |
|          | Comunicazioni 🛩                                                                                                    |         |                   |
| 狐        | Archivio documenti firmati                                                                                                    |         |                   |
| Ľ        | Iscrizioni On-line                                                                                                    |         |                   |
| S        | Link Util 🛩                                                                                                    |         |                   |
| -        | Logaut                                                                                                    |         |                   |

nella pagina che si apre flaggare il quadrato vicino all'assenza da giustificare

| - Ø N  | ETTuno FA a Registro Elettron 🗙 🔞 Su       | uite NETTuno - Selezione dei | ×   +                        |                         |                                            |             | - Ø ×                                      |
|--------|--------------------------------------------|------------------------------|------------------------------|-------------------------|--------------------------------------------|-------------|--------------------------------------------|
| ← →    | ල බූ 😂 registroelettronico.d               | loud/studenti/richieste_g    | plustifica.php               |                         |                                            |             | ± 0   0 €                                  |
| 88   🖸 | Ministero dell'Istruzi 🝈 Ministero dell'Is | istruzi 🚯 Utficio Scolast    | ico Te 🥑 CPIA Lodi - Centro. | (F) Accedi   PEC Legalm | 🔕 Suite NETTuno - Lo 🔄 LOGIN Registro Elet |             | 📔 🗂 Tutti i preferiti                      |
|        | HESTE GIUSTIFICA STUDENTE                  |                              |                              |                         |                                            |             | = * 🔹 🚳 🗹 🕷 🏫                              |
|        |                                            |                              |                              |                         | C.P.I.A. C.P.I.A Lodi & S 2624/2025        |             |                                            |
| Gest   | Da Data A Data                             |                              | Stato<br>Tuts •              |                         |                                            |             |                                            |
|        | SEDE                                       | RECREDENTE                   | DATA                         | TIPO<br>A35ENZAREDARDO  | RESPON KABR E                              | MOTHWARDNE: | DATA GRUSE STATU Ø                         |
|        | Lodi - Sede centrale                       |                              | 24/02/2025                   | ASSENZA                 |                                            |             | 0000/00/00                                 |
| 1      | (1) and                                    |                              |                              |                         |                                            |             | unterest trade de la Cifficia de Querraria |

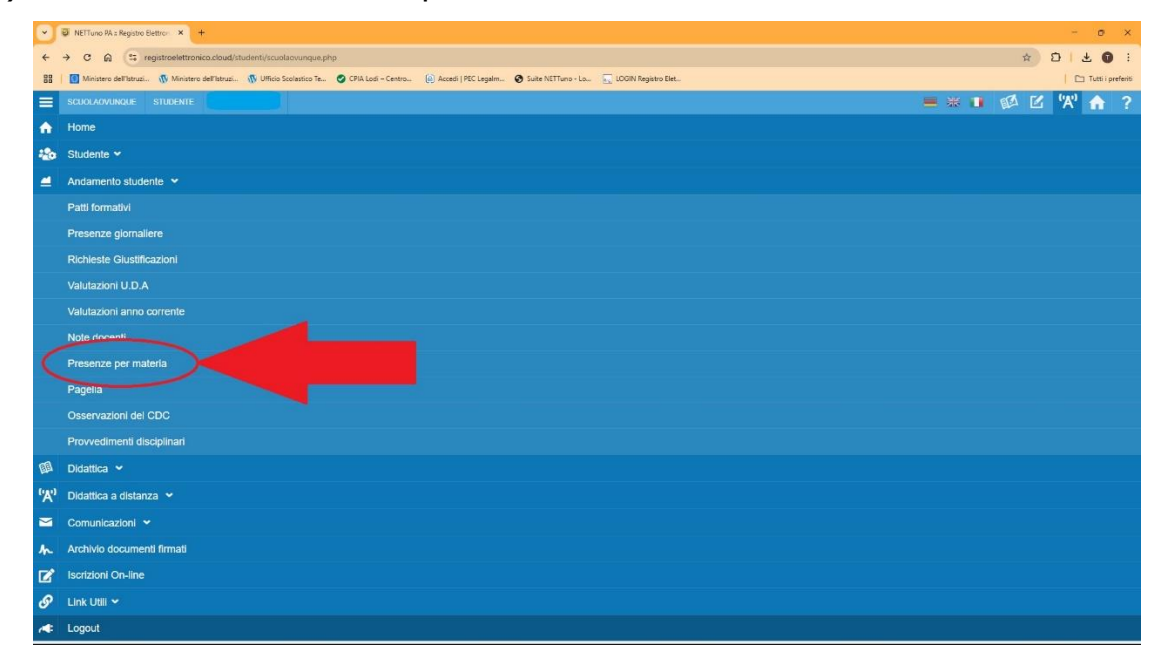

8) Per controllare le ore di presenza cliccare su PRESENZE PER MATERIA

#### Compare il riepilogo delle presenze per materia

| 👻 🚳 Suite NETTuno - Selezione dei 🗙   🤤 NETTuno 9A :: Registro Elettro- 🗙 🖉 registroelettronico.cloud/studi: 3 | × +                                  |                        |           |         |              | -          | - • ×               |
|----------------------------------------------------------------------------------------------------|--------------------------------------|------------------------|-----------|---------|--------------|------------|---------------------|
| ← → C ⋒ 🖙 registroelettronico.cloud/student/presenze_materia.php                                               |                                      |                        |           |         |              | <b>☆ Σ</b> |                     |
| 🚦   📶 Ministero dell'Istruzi n Ministero dell'Istruzi n Ufficio Scolastico Te 🥥 CPIA Lodi - Centro 🖗 Acces     | di   PEC Legalm 🔕 Suite NETTuno - Lo | LOGIN Registro Elet    |           |         |              |            | 🗅 Tutti i preferiti |
| PRESENZE NELLE MATERIE STUDENTE                                                                                |                                      |                        |           |         | ■ 米 1        |            | 'X' 🏫               |
|                                                                                                    | C.P.I.A. C.P.I.A Loo                 | li A.S. 2024/2025      |           |         |              |            |                     |
| PRESENZE NELLE MATERIE                                                                                         |                                      |                        |           |         |              |            |                     |
| MATERIA                                                                                                    | ORE DEPRESENZA<br>PREGRESSE          | ORE DI PRESENZA TOTALI | ORE F.A.D | CREDITO | ORE PREVISTE | RESIDUO    | % PSP               |
| LODI - SEDE CENTRALE - PRIMO PERIODO DIDATTICO - A                                                             |                                      |                        |           |         |              |            |                     |
| PP - ASSE DEI LINGUAGGI - ITALIANO                                                                             | 0.00                                 | 54.00                  | 0.00      | 0.00    | 99.00        | 45.00      | 54.55%              |
| PP - ASSE DEI LINGUAGGI - INGLESE                                                                              | 0.00                                 | 39.67                  | 0.00      | 0.00    | 99.00        | 59.33      | 40.07%              |
| PP - ASSE SCIENTIFICO TECNOLOGICO - SCIENZE                                                                    | 0.00                                 | 8.00                   | 0.00      | 0.00    | 33.00        | 25.00      | 24.24%              |
| PP - ASSE SCIENTIFICO TECNOLOGICO - TECNOLOGIA                                                                 | 0.00                                 | 2.00                   | 0.00      | 0.00    | 66.00        | 64.00      | 3.03%               |
| EDUCAZIONE CIVICA                                                                                              | 0.00                                 | 17.00                  | 0.00      | 0.00    | 33.00        | 15.00      | 51.52%              |
| PP - ASSE MATEMATICO                                                                                           | 0.00                                 | 7.50                   | 0.00      | 0.00    | 83.00        | 75.50      | 9.04%               |
| PP - ASSE STORICO SOCIALE                                                                                      | 0.00                                 | 14.00                  | 0.00      | 0.00    | 66.00        | 52.00      | 21,21%              |
| TOTALE                                                                                                    | 0.00                                 | 142.17                 | 0.00      | 0.00    | 479.00       | 336.83     | 29.68%              |
|                                                                                                    |                                      |                        |           |         |              |            |                     |

9) Per visualizzare le valutazioni cliccare nel menu di ANDAMENTO STUDENTE sulla voce VALUTAZIONI ANNO CORRENTE

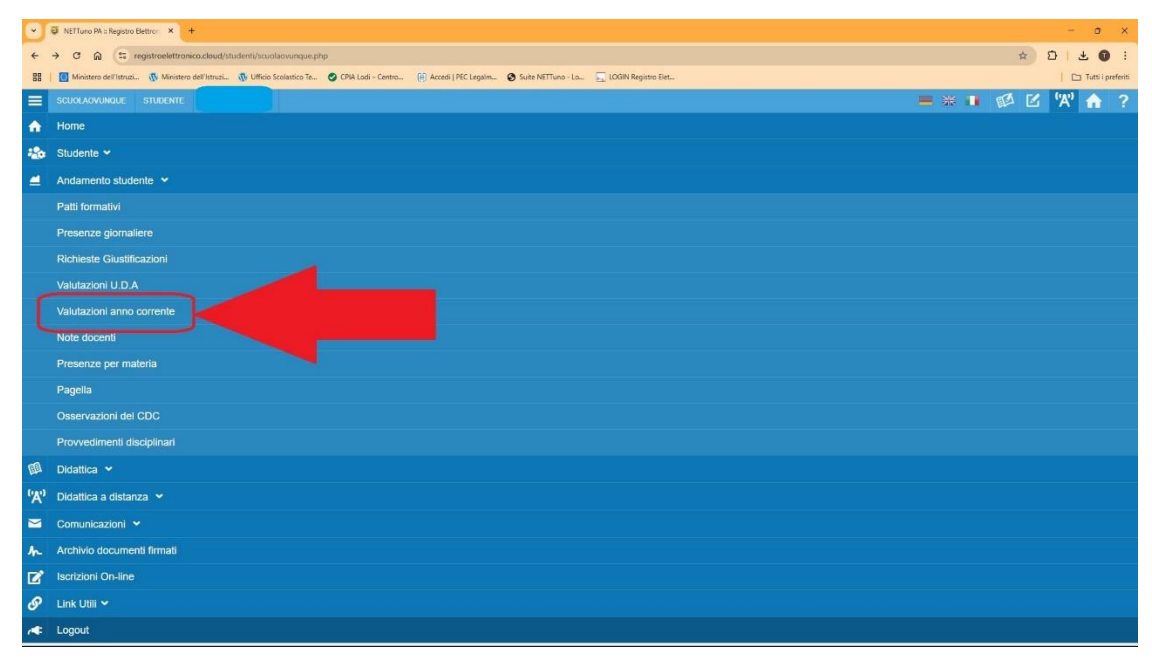

Nella pagina che si apre impostare la data da quando si vogliono conoscere le valutazioni, cliccando sul calendario a destra (IMPOSTARE DAL 7 OTTOBRE 2024)

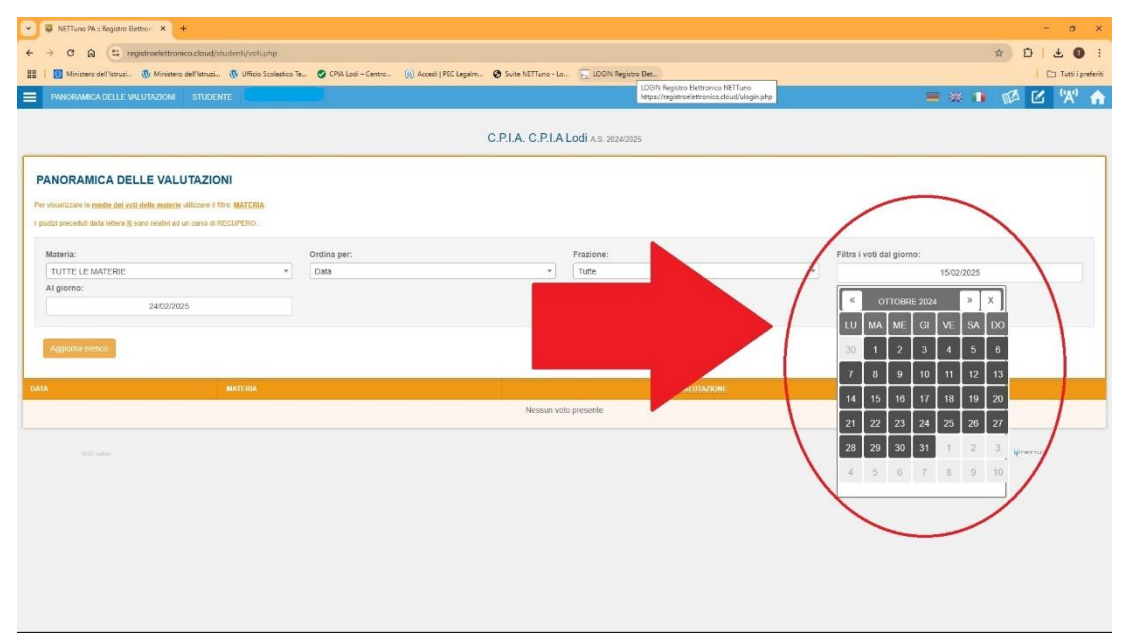

## Per selezionare le materie cliccare sul menu TUTTE LE MATERIE

| 👻 🧕 NETLuno Multi Registro Beteron 🗙 🕂                                                                                                    | - o ×                                       |
|----------------------------------------------------------------------------------------------------|---------------------------------------------|
| ← → O A S resistablettronico.cloud/student/voti.php                                                                                                    | \$ D + 0 :                                  |
| 🔡 🚺 Ministero dell'Istruzi. 🚯 Ministero dell'Istruzi. 🚯 Ufficio Scolestico Fe. 🥥 CPIA Lodi-Centro. 🕼 Accedi   PEC Legalin 🕥 Suite NETTurio - Lo 🖕 LOGIN Registro Elet | 🖸 Tutti i prefenti                          |
| PANORAMICA DELLE VALUTAZION STUDENTE                                                                                                    |                                             |
|                                                                                                    |                                             |
| C.P.I.A. C.P.I.A Lodi A S 2024/2025                                                                                                    |                                             |
|                                                                                                    |                                             |
| PANORAMICA DELLE VALUTAZIONI                                                                                                    |                                             |
| Per visualizzare le médie del voit delle materie utilizzare il filtro MATERIA                                                                                         |                                             |
| I gloriki preceduli dalla lettera B consentativi ad un corso di RECUPERO.                                                                                             |                                             |
|                                                                                                    |                                             |
| Materia: Ordian Frazione:                                                                                                    | Filtra i voti dal giorno:                   |
|                                                                                                    | 12/00/2024                                  |
| TUTTE LE MATERIE                                                                                                    |                                             |
| PP - ASSE DEI LINGUAGGI - ITALIANO                                                                                                    |                                             |
| A - ALFABETIZZAZIONE                                                                                                    |                                             |
| PP - ASSE DEI LINGUAGGI - INGLESE                                                                                                    |                                             |
| DAT/ COMPORTAMENTO VALUTACIONE VALUTACIONE                                                                                                    | NOTA                                        |
| Nessun volo presente                                                                                                    |                                             |
|                                                                                                    |                                             |
|                                                                                                    | software formito da NETTuno PA, Grindom uno |
|                                                                                                    |                                             |
|                                                                                                    |                                             |
|                                                                                                    |                                             |
|                                                                                                    |                                             |
|                                                                                                    |                                             |
|                                                                                                    |                                             |
|                                                                                                    |                                             |

Si apre la pagina con le valutazioni richieste:

| V D NETTuno PA :: Registro Elettron × +     |                                                                                                    | - a x                                       |
|---------------------------------------------|----------------------------------------------------------------------------------------------------|---------------------------------------------|
| ← → ♂ ⋒ 🖽 registroelettronic                | aclaud/studeniUvoti.php#                                                                                                 | ±0:±0:                                      |
| 🔠   🚺 Ministero dell'Istruzi 🛞 Ministero di | efflatruzi 🚯 Ulficio Scolustico Te 🥝 CPIA Lodi - Centro 📵 Accedi   PEC Legulm 🤡 Suite NETTuno - Lo 📃 LOGIN Registro Elet | Tutti i preferiti                           |
| PANORAMICA DELLE VALUTAZIONI                | STUDENTE                                                                                                    | = * • 🖾 🗹 'X' 🛧                             |
|                                             |                                                                                                    |                                             |
| Aggiorna elenco                             |                                                                                                    |                                             |
| DATA                                        | MATERIA                                                                                                    | ATON BROKSATULIAV                           |
| Martedi<br>04/02/2025                       | PP - ASSE SCIENTIFICO TECNOLOGICO - TECNOLOGIA                                                                           | 7.5<br>SONTO                                |
| GlovedI<br>23/01/2025                       | PP - ASSE DEI LINGUAGGI - ITALIANO                                                                                       | 6.5<br>809110                               |
| Lunedi<br>16/12/2024                        | PP - ASSE STORICO SOCIALE                                                                                                | 7<br>OMAS                                   |
| Mercoledi<br>11/12/2024                     | PP - ASSE DEI LINGUAGGI - INGLESE                                                                                        | 7<br>Olas                                   |
| Martedi<br>10/12/2024                       | PP - ASSE SCIENTIFICO TECNOLOGICO - SCIENZE                                                                              | 9,5<br>scento                               |
| Mercoledi<br>04/12/2024                     | PP - ASSE MATEMATICO                                                                                                    | 8<br>CRALE                                  |
| Mercoledi<br>27/11/2024                     | PP - ASSE DEI LINGUAGGI - INGLESE                                                                                        | 6.5<br>809110                               |
| Glovedl<br>14/11/2024                       | PP - ASSE DEI LINGUAGGI - ITALIANO                                                                                       | 8.25<br>acritito                            |
| Martedi<br>12/11/2024                       | PP - ASSE SCIENTIFICO TECNOLOGICO - SCIENZE                                                                              | 8,5<br>жонто                                |
| Lunedi<br>11/11/2024                        | PP - ASSE DEI LINGUAGOI - ITALIANO                                                                                       | 7<br>309170                                 |
| Mercoledi<br>06/11/2024                     | PP - ASSE MATEMATICO                                                                                                    | 7                                           |
|                                             |                                                                                                    | software foreits on NETTurn FA. Quintermann |

### 10)PAGELLE

Per le pagelle cliccare nel menu di ANDAMENTO STUDENTE sulla voce PAGELLE

| ~           | NETTorio Na : Registro Detto: × +                                                                                                    |     | - 0 ×              |
|-------------|----------------------------------------------------------------------------------------------------|-----|--------------------|
| +           | C      G     C      registroektronico.cloud/student/scuolsovunque.php                                                                                             |     | * 5 2 0 :          |
| 88          | 🔯 Ministero dell'Istruzi. 🚯 Ministero dell'Istruzi. 🚯 Ufficio Scolestico Te 🥝 CPA Lodi - Centro 🖗 Accedi   PEC Legalm 🔇 Suite NETTuro - Lo. 🖳 LOGNN Registro Elet |     | 🗅 Tutti i preferit |
| =           | SCUOLAVAANDUE STUDENTE                                                                                                    | * 🔳 | 🖾 🗹 🛣 ?            |
| ŵ           | Ноте                                                                                                    |     |                    |
| -20         | Studente 🗸                                                                                                    |     |                    |
| #           | Andamento studente 👻                                                                                                    |     |                    |
|             | Patti formativi                                                                                                    |     |                    |
|             | Presenze giornaliere                                                                                                    |     |                    |
|             | Richieste Glustificazioni                                                                                                    |     |                    |
|             | Valutazioni U.D.A                                                                                                    |     |                    |
|             | Valutazioni anno corrente                                                                                                    |     |                    |
|             | Note docenti                                                                                                    |     |                    |
|             | Presenze per materia                                                                                                    |     |                    |
| ٢           | Pagela                                                                                                    |     |                    |
|             | Osservazioni dei CDu                                                                                                    |     |                    |
|             | Provvedimenti disciplinari                                                                                                    |     |                    |
| =           | Didattica 🕶                                                                                                    |     |                    |
| <b>''A'</b> | Didattica a distanza 👻                                                                                                    |     |                    |
|             | Comunicazioni 🛩                                                                                                    |     |                    |
| m           | Archivio documenti firmati                                                                                                    |     |                    |
| ľ           | Isorizioni On-line                                                                                                    |     |                    |
| s           | Link Utili 🗸                                                                                                    |     |                    |
| -           | Logout                                                                                                    |     |                    |

Nella pagina che si apre si può visualizzare la pagella e scaricare il documento in formato .pdf

PER I MINORI: i genitori o i tutori devono flaggare il quadratino PER PRESA VISIONE, per comunicare alla scuola che sono a conoscenza della pagella.

| → Ø @ (ts: regetroelectronico.doud/student/pagelle.php                                                                                                    |                                                                                    | \$                                                                    | 0                                                          | 0                                                                                                    |
|----------------------------------------------------------------------------------------------------|------------------------------------------------------------------------------------|-----------------------------------------------------------------------|------------------------------------------------------------|----------------------------------------------------------------------------------------------------|
| 🚺 Ministers dell'Istruzi. 🚯 Ministers dell'Istruzi. 🚯 Ufficio Scolastico Se. 🛇 CPA Loci - Centro. 🕕 Acceda J PEC Legalin. 😵 Solte NETTuro - Lo. 📃 LOCIN Registro Det.                                                                                                    |                                                                                    |                                                                       |                                                            | utti i pi                                                                                                    |
| PAGELA STUDENTE                                                                                                    | 🗏 💥 🚺                                                                              |                                                                       | 2 'X                                                       | 1                                                                                                    |
| C.P.I.A. C.P.I.A Lodi A.S. 2020/2025                                                                                                    |                                                                                    |                                                                       |                                                            |                                                                                                    |
| AGELLA - PRIMO PERIODO                                                                                                    |                                                                                    |                                                                       |                                                            |                                                                                                    |
| enda: 🗆 Portos Internat: 🗈 Bessione Italia.                                                                                                    |                                                                                    |                                                                       |                                                            |                                                                                                    |
| Anno Scolastico:                                                                                                    |                                                                                    |                                                                       |                                                            |                                                                                                    |
| 2024/2025 - 1AMIN *                                                                                                    |                                                                                    |                                                                       |                                                            |                                                                                                    |
|                                                                                                    |                                                                                    |                                                                       |                                                            |                                                                                                    |
|                                                                                                    |                                                                                    |                                                                       |                                                            |                                                                                                    |
| Stampa Pageila                                                                                                    |                                                                                    |                                                                       |                                                            |                                                                                                    |
| Stampa Pagela                                                                                                    |                                                                                    |                                                                       |                                                            |                                                                                                    |
| Stampa Pageta<br>D PRESA VISIONE                                                                                                    |                                                                                    |                                                                       |                                                            |                                                                                                    |
| Stampa Pageta PRESA VISIONE                                                                                                    |                                                                                    |                                                                       |                                                            |                                                                                                    |
| Stampa Pageta PRESA VISIONE WITSON                                                                                                    | voto<br>T.S                                                                        | H.PRES.<br>1"P.                                                       | H<br>CRED.                                                 | H                                                                                                    |
| Stampa Pageta PRESA VISIONE WHERE P* -ASSE DE LUNGUAGGI - ITALIANO                                                                                                    | VOIO<br>12.8<br>SETTE                                                              | H.PRES.<br>17.9.<br>83.5                                              | H<br>CRED.<br>0.00                                         | H<br>COR<br>13                                                                                                    |
| Stampa Pageta PPRESA VISIONE PP-ASSE DE LINGUAGGI - ITALIANO PP-ASSE DE LINGUAGGI - INGLESE                                                                                                    | VOTO<br>E.S.<br>SETTE<br>SETTE                                                     | H.PRES.<br>17.8<br>83.5<br>24.0                                       | H<br>CRED.<br>0.00                                         | н<br>соя<br>13<br>66                                                                                                    |
| Sampa Pagela<br>Deresa visione<br>PP-ASSE DE LINGUAGGI - ITALIANO<br>PP-ASSE DEL LINGUAGGI - ITALIANO<br>PP-ASSE DEL LINGUAGGI - INGLESE<br>PP-ASSE STORICO SOCIALE                                                                                                    | 9010<br>17.8<br>68778<br>98778<br>98778<br>98778<br>98778                          | H.PRE.S.<br>17.8<br>83.5<br>24.0<br>26.0                              | H<br>CRED.<br>0.00<br>0.00<br>0.00                         | H<br>COR<br>13<br>66                                                                                                    |
| Sampa Pagela<br>Presa visione<br>Pr-Asse Del Linguaggi - InaLinao<br>Pr-Asse Del Linguaggi - InaLinao<br>Pr-Asse of Dinogram - Dinogram - Dinogram<br>- Dinogram - Dinogram - Dinogram - Dinogram - Dinogram - Dinogram - Dinogram - Dinogram - Dinogram - Dinogram - Dinogram - Dinogram - Dinogram - Dinogram - Dinogram - Dinogram - Dinogram - Dinogram - Dinogram - Dinogram - Dinogram - Di | NOIO<br>158<br>SETTE<br>SETTE<br>SETTE<br>SETTE<br>SETTE                           | H.PRES.<br>17.8<br>83.5<br>24.0<br>26.0<br>37.9                       | H<br>CRED.<br>0.00<br>0.00<br>0.00<br>0.00                 | 13<br>6/                                                                                                    |
| Bampa Pagela<br>Presa visione<br>Presse Del LINGUAGGI - ITALIANO<br>Presse Del LINGUAGGI - ITALIANO<br>Presse Storaco Sociale<br>Presse Storaco Sociale<br>Presse Storaco Sociale<br>Presse Storaco Sociale<br>Presse Storaco Sociale<br>Presse Storaco Sociale<br>Presse Storaco Sociale                                                                                                    | VOID<br>172.<br>SETTE<br>SETTE<br>SETTE<br>SETTE<br>SETTE<br>SUDA                  | H.PRCS.<br>17.R<br>83.5<br>24.0<br>26.0<br>37.9<br>26.0               | н<br>скер.<br>0.00<br>0.00<br>0.00<br>0.00<br>0.00         | 13<br>6<br>9<br>6                                                                                                    |
| Bampa Pagela         Image Pagela         Image PagePagePagePagePagePagePagePagePagePage                                                                                                    | orov<br>421<br>3TT38<br>3TT38<br>3TT38<br>3TT33<br>3ON<br>3TT33<br>3TT33<br>3TT33  | H.PRC.S.<br>11.8<br>83.5<br>24.0<br>26.0<br>37.9<br>26.0<br>25.8      | H<br>CRED.<br>0.00<br>0.00<br>0.00<br>0.00<br>0.00         | H<br>COS<br>133<br>50<br>50<br>50<br>50<br>50<br>60<br>60                                                                         |
| Bampa Pagela           Presa visione           Presa visione     <                                                                                                    | oriov<br>421<br>31738<br>31738<br>31738<br>31738<br>3000<br>3000<br>31738<br>31738 | HPRCS<br>17.8<br>83.5<br>24.0<br>26.0<br>37.9<br>26.0<br>25.8<br>13.0 | H<br>CRED.<br>0.00<br>0.00<br>0.00<br>0.00<br>0.00<br>0.00 | H<br>COR<br>133<br>54<br>99<br>64<br>64<br>80<br>80<br>81<br>81<br>81<br>81<br>81<br>81<br>81<br>81<br>81<br>81<br>81<br>81<br>81 |

Per ogni altra informazione rivolgersi allo Sportello di facilitazione digitale nella sede di Lodi ai seguenti orari:

- martedì dalle 14.00 alle 18.00
- mercoledì dalle 16.00 alle 18.00
- venerdì dalle 9.00 alle 13.00